## Täiendusõppeprogrammile registreeringu tühistamine

Täiendusõppeprogrammile registreerunud ise oma registreeringut tühistada ei saa.

Registreeringu tühistamiseks tuleb liikuda registreerunute vaatamise vormile ja täita veerus **Tühista registreering** vastava isiku andmete real märkeruut (joonisel p 1) ning vajutada nupule **Eemalda valitud isikud** (joonisel p 2).

| Transfer for a      |              |                   |                     |                 |         | 10. B  |
|---------------------|--------------|-------------------|---------------------|-----------------|---------|--------|
| HMC-                | H depen      | Fill is obtaining | Their skinster      | ACTIVITIES.     | LAPTING | 1 MORE |
| Ta Te w             | an environ s | 0                 |                     |                 |         |        |
| LA LANS             | 4.8.5.21     | 12 🗡              |                     |                 |         |        |
| In the second       | 1-4110-1-1   | =                 | =                   |                 |         |        |
| Explored as $1 < 0$ | b.r          |                   |                     |                 |         |        |
| and a second second | TOTAL COLOR  | 741 A A A A A     | ALC: N. C. M. M. M. | n din din 🛛 🔜 💼 | 2001    |        |

Registreerunute nimekirjast pole võimalik eemaldada neid isikuid, kes on juba määratud täiendusõppeprogrammil õppijaks. Veerus Tühista registreering pole sellisel juhul aktiivset märkeruutu, selle asemel on tekst Isik on korraldusel.